# Pengujian Black Box pada Aplikasi Keamanan Data Multimedia Message Service (MMS) Berbasis Android Menggunakan Teknik Equivalence Partitions

Abdul Aziz<sup>1</sup>

<sup>1</sup>Pusat Teknologi Penerbangan, LAPAN, Bogor, Indonesia, 16350 e-mail: <sup>1</sup>abdul.aziz@lapan.go.id

Submitted Date: January 12<sup>th</sup>, 2020 Revised Date: March 31<sup>st</sup>, 2021 Reviewed Date: January 13<sup>th</sup>, 2021 Accepted Date: April 01<sup>st</sup>, 2021

## Abstract

Currently, almost everyone has used electronic devices in which there are applications that have been installed. To meet user satisfaction, this application must go through a testing process to check all errors in the system so that they can be fixed later. This test is performed on a previously created Data Security Application. Software testing that has been done is using the Black Box method with the Equivalence Partition technique. From the test results, it was found that cases that need to be fixed are the fields in the Create Message Form.

Keywords: Application; Testing; Black Box; Equivalence partitioning

### Abstrak

Saat ini hampir setiap orang telah menggunakan perangkat elektronik yang didalamnya terdapat aplikasi yang telah terpasang. Untuk memenuhi kepuasan penggunanya, aplikasi ini harus melalui proses pengujian untuk memeriksa semua kesalahan yang ada pada sistem agar dapat diperbaiki nantinya. Pengujian ini dilakukan pada Aplikasi Keamanan Data yang telah dibuat sebelumnya. Pengujian perangkat lunak yang telah dilakukan yaitu menggunakan metode *Black Box* dengan teknik *Equivalence Partition*. Dari hasil pengujian ditemukan kasus yang perlu diperbaiki yaitu kolom isian pada *Form* Buat Pesan.

Kata Kunci: Aplikasi; Testing; Black Box; Equivalence partitioning

# 1. Pendahuluan

Pada masa milenial ini, hampir semua orang telah mengenal *gadget* atau perangkat elektronik. Untuk dapat menjalankan sistem yang ada pada perangkat tersebut diperlukan namanya perangkat lunak. Perangkat lunak yang terdapat pada perangkat tersebut salah satunya yaitu aplikasi.

Untuk menentukan aplikasi dapat berjalan dengan baik salah satunya dengan melakukan pengujian. Pengujian perangkat lunak adalah cara untuk mendapatkan informasi mengenai kualitas dari perangkat lunak yang sedang diuji (Sulistyanto & Azhari, 2014). Pengujian pada sebuah program sangat penting untuk dilakukan untuk memeriksa semua kesalahan yang ada pada program tersebut agar tidak terjadi kerugian yang akan ditimbulkan dari kesalahan tersebut, sehingga sangat perlu untuk melakukan pengujian untuk mengurangi terjadinya kesalahan yang

merugikan tersebut (Ningrum, Suherman, Arvanti, Prasetva, & Saifudin, 2019). Pengujian perangkat lunak dilakukan untuk mendeteksi adanya kesalahan. menyebabkan kegagalan yang perangkat lunak (Irawan, 2017). Pengujian perangkat lunak juga bertujuan untuk memperoleh produk yang berkualitas yang memberikan produktivitas tinggi. Dalam proses pengujian perangkat lunak, untuk setiap kasus yang akan diuji harus memiliki identitas dan mempunyai keterhubungan antara sekumpulan masukan dengan hasil yang diinginkan (Komarudin MZ, 2016). Kepuasan pelanggan tergantung pada kualitas perangkat lunak dan kualitas sejumlah perangkat lunak perlu dijaga dengan beberapa alasan (Cholifah, Yulianingsih, & Sagita, 2018).

Pengujian aplikasi ini menggunakan metode Black Box. Black Box adalah teknik pengujian yang berfokus pada spesifikasi fungsional dari perangkat lunak, penguji dapat mendefinisikan kumpulan kondisi masukan dan melakukan pengetesan pada spesifikasi fungsional program (Hidayat & Muttaqin, 2018). Metode Black Box Testing adalah sebuah metode yang digunakan untuk menguji sebuah perangkat lunak tanpa harus memperhatikan hal detail perangkat lunak. Pengujian ini hanya memeriksa nilai keluaran berdasarkan nilai masukan masing-masing (Hanifah, Alit, & Sugiarto, 2016). Tujuan Black *Box Testing* untuk menunjukkan fungsi perangkat lunak tentang cara beroperasinya, apakah keluaran pemasukan data telah berjalan sebagaimana yang telah diharapkan dan apakah informasi yang disimpan serta eksternal selalu dijaga kemutakhirannya (Maharani & Merlina, 2014).

Dalam melakukan pengujian black box menggunakan teknik *Equivalence Partitions*. *Metode Equivalence Partitions* adalah metode pengujian *Black Box* yg memecah atau membagi domain masukan dari program ke dalam kelaskelas data sehingga *Test Case* dapat diperoleh (Krismadi, et al., 2019).

## 2. Metodologi

Dalam penelitian ini akan dilakukan beberapa tahapan. Pada tahapan pertama yaitu dengan membuat rancangan *test case* berdasarkan fungsi yang ada dalam pengujian aplikasi. Lalu membuat batasan pengujian Equivalence Partioning, setelah itu membuat Batasan pengujian, dan langkah selanjutnya adalah membuat model pengujian dari skenario pengujian dan hasil yang diharapkan, dan yang terakhir yaitu melakukan pengujian berdasarkan model yang telah dirancang pada rancangan test case. Hal ini dilakukan untuk mendapatkan data berupa dokumentasi pengujian dengan metode *Equivalence Partitions* dan nilai tingkat efektifitas metode *Equivalence Partitions* (Jaya, Gumilang, Wati, Andersen, & Desyani, 2019).

Pada Gambar 1 menampilkan Form Generate Key yang berfungsi untuk membangkitkan kunci secara otomatis oleh sistem yang akan digunakan untuk proses enkripsi dan dekripsi kunci blowfish. Kunci yang dibangkitkan yaitu kunci e, kunci d dan modulus. Kunci e dan modulus akan digunakan untuk proses enkripsi kunci blowfish menggunakan algoritma RSA. Sedangkan untuk proses dekripsi kunci blowfish menggunakan kunci d dan modulus.

| 🙃 Generate Kunci | ? |
|------------------|---|
| 🔒 Kunci E        |   |
| 🔒 Kunci D        |   |
| 🔒 Modulus        |   |
| Generate Key     |   |
|                  |   |
|                  |   |
|                  | - |

Gambar 1. Form Generate Key

Berdasarkan form pada Gambar 1 terdapat rencana pengujian yaitu dengan menekan tombol "Generate Key", dan sistem secara otomatis akan menampilkan kunci e, kunci d dan modulus sesuai kolom yang tersedia. Jika salah satu kolom tidak muncul kunci, maka terdapat *error* pada sistem tersebut.

Table 1. Rancangan Test Case Form Generate Key

| Id  | Deskripsi                  | Hasil yang diharapkan                                |
|-----|----------------------------|------------------------------------------------------|
| A01 | Klik tombol "Generate Key" | Sistem akan menampilkan Kunci E, Kunci D dan Modulus |

Pada Gambar 2 menampilkan *Form* Buat Pesan yang berfungsi untuk melakukan proses enkripsi sebelum pesan dikirimkan. Proses enkripsi yang dilakukan oleh sistem pertama kali yaitu dengan mengenkripsi *file* menggunakan algoritma *blowfish*, lalu kunci yang digunakan untuk mengenkripsi file, dienkripsi menggunakan algoritma RSA.

| Buat Pesan       | S ? |
|------------------|-----|
| 🛞 URL            |     |
| Attach File      |     |
|                  |     |
| 🔒 Kunci Blowfish |     |
| 🔒 Kunci E        |     |
| A Modulus        |     |
| Enkripsi         |     |
|                  |     |
| Chipertext       |     |
| Kirim            |     |

Berdasarkan Gambar 2 terdapat beberapa rencana pengujian. Semua kolom isian tidak boleh dibiarkan kosong. Pada kolom URL diisi dengan berkas *microsoft office* seperti *microsoft word* dan *microsoft power point*. Pada kolom kunci *blowfish* diisi teks dengan maksimal 4 karakter. Pada kolom kunci e dan modulus diisi dengan angka yang telah dibangkitkan sebelumnya pada *form generate key*.

Gambar 2. Form Buat Pesan

| Table 2.  | Rancangan  | Test Case | Form    | Buat Pesan   |
|-----------|------------|-----------|---------|--------------|
| 1 4010 2. | rtuneungun | rest Cuse | 1 01111 | Duat I couli |

| Id  | Deskripsi                                                 | Hasil yang diharapkan       |
|-----|-----------------------------------------------------------|-----------------------------|
| B01 | Mengisi URL dengan file "Test 1.doc", lalu masukkan sandi | File dan sandi terenkripsi  |
|     | "teknik" pada "Kunci Blowfish", masukkan "35879" pada     | menjadi chipertext          |
|     | kunci e, dan masukkan "101282707725116301" pada           |                             |
|     | modulus, setelah itu tekan tombol "Enkripsi"              |                             |
| B02 | Mengosongkan URL, lalu masukkan sandi "teknik" pada       | Sistem tidak akan melakukan |
|     | "Kunci Blowfish", masukkan "35879" pada kunci e, dan      | enkripsi                    |
|     | masukkan "101282707725116301" pada modulus, setelah       |                             |
|     | itu tekan tombol "Enkripsi"                               |                             |
| B03 | Mengisi URL dengan file "Test 1.doc", lalu mengosongkan   | Sistem tidak akan melakukan |
|     | sandi pada "Kunci Blowfish", masukkan "35879" pada        | enkripsi                    |
|     | kunci e, dan masukkan "101282707725116301" pada           |                             |
|     | modulus, setelah itu tekan tombol "Enkripsi"              |                             |
| B04 | Jika proses berhasil dilakukan, lalu klik tombol "Kirim"  | Sistem akan menampilkan     |
|     |                                                           | halaman Kirim Pesan         |

Pada Gambar 3 menampilkan *Form* Kirim Pesan yang berfungsi untuk mengirimkan pesan *chipertext* dari hasil enkripsi pada form buat pesan.

| 🙃 Buat Pesan | Ç ? |
|--------------|-----|
| 🖉 Number     |     |
|              |     |
|              |     |
|              |     |
|              |     |
|              |     |
|              |     |
|              |     |
|              |     |
|              |     |
|              |     |
|              |     |
| 293312404    | >   |

Gambar 3. Form Kirim Pesan

Berdasarkan form pada Gambar 3 terdapat beberapa rencana pengujian. Pada kolom number diisi dengan nomor telepon yang akan dituju. Kolom number tidak boleh dibiarkan kosong. Sedangkan pada kolom pesan merupakan *chipertext* yang telah dienkripsi sebelumnya.

| Gambar | 4  | Form | Kotak | Masuk  |
|--------|----|------|-------|--------|
| Gambai | т. | ronn | ROTAK | wiasun |

| Id  | Deskripsi                                              | Hasil yang diharapkan     |
|-----|--------------------------------------------------------|---------------------------|
| C01 | Mengisi "0896xxxxxxx" pada "Number", setelah itu tekan | Pesan dapat terkirim pada |
|     | ikon tombol kirim                                      | nomor yang dituju         |
| C02 | Mengosongkan "Number", setelah itu tekan ikon tombol   | Sistem akan memberi       |
|     | kirim                                                  | informasi peringatan      |

Pada Gambar 4 menampilkan Form Kotak Masuk yang berfungsi untuk menerima *chipertext* kunci blowfish untuk digunakan nantinya pada proses dekripsi *file*.

Berdasarkan halaman pada Gambar 4 terdapat rencana pengujian yaitu dengan menekan tombol "Dekripsi", dan sistem secara otomatis akan menampilkan halaman Form Dekripsi Pesan.

| ruore in runeungun rest euser rorni riotun niusun | Table 4. Rancangan Tes | st Case Form Kotak Masuk |
|---------------------------------------------------|------------------------|--------------------------|
|---------------------------------------------------|------------------------|--------------------------|

| Id  | Deskripsi              | Hasil yang diharapkan   |
|-----|------------------------|-------------------------|
| D01 | Klik tombol "Dekripsi" | Sistem akan menampilkan |
|     |                        | halaman Dekripsi Pesan  |

Pada Gambar 5 menampilkan *Form* Dekripsi Pesan yang berfungsi untuk melakukan proses dekripsi *file* dengan sandi yang telah diterima. Sandi yang diterima tersebut dalam bentuk *chipertext* atau dalam kondisi terenkripsi dan diperlukan proses dekripsi terlebih dahulu menggunakan algoritma RSA. Setelah sandi berhasil didekripsi maka sandi dapat digunakan untuk mendekripsi file yang telah terenkripsi.

| 👶 Zizs XL   | ි ? |
|-------------|-----|
| 🛞 URL       |     |
| Attach File |     |
| Kunci D     |     |
| Modulus     |     |
| 293312404   |     |
| Dekripsi    |     |

Gambar 5. Form Dekripsi Pesan

Berdasarkan Gambar 5 terdapat beberapa rencana pengujian. Semua kolom isian tidak boleh dibiarkan kosong. Pada kolom URL diisi dengan berkas *microsoft office* yang telah terenkripsi sebelumnya. Pada kunci d dan modulus diisi dengan kunci yang telah dibangkitkan oleh pengirim pesan.

| Id  | Deskripsi                                            | Hasil yang diharapkan        |  |
|-----|------------------------------------------------------|------------------------------|--|
| E01 | Mengisi URL dengan file "Encrypt Test 1.doc", lalu   | Chipertext menjadi plaintext |  |
|     | masukkan "501487583030282559" pada kunci d, dan      | dan mendekripsi File menjadi |  |
|     | masukkan "101282707725116301" pada modulus, setelah  | plaintext                    |  |
|     | itu tekan tombol "Dekripsi"                          |                              |  |
| E02 | Mengosongkan URL, lalu masukkan                      | Sistem tidak akan melakukan  |  |
|     | "501487583030282559" pada kunci d, dan masukkan      | dekripsi                     |  |
|     | "101282707725116301" pada modulus, setelah itu tekan |                              |  |
|     | tombol "Dekripsi"                                    |                              |  |

### 3. Hasil dan Pembahasan

Setelah melakukan perancangan pengujian, maka tahapan selanjutnya yaitu melakukan

pengujian untuk menentukan sistem dapat berjalan sesuai dengan harapan yang direncanakan.

| Id  | Deskripsi                           | Hasil yang diharapkan      | Hasil Pengujian  | Kesimpulan |
|-----|-------------------------------------|----------------------------|------------------|------------|
| A01 | Klik tombol "Generate Key"          | Sistem akan                |                  | Berhasil   |
|     |                                     | menampilkan Kunci E,       |                  |            |
|     |                                     | Kunci D dan Modulus        |                  |            |
| B01 | Mengisi URL dengan file "Test       | File dan sandi terenkripsi | File dan sandi   | Berhasil   |
|     | 1.doc", lalu masukkan sandi "teknik | menjadi chipertext         | terenkripsi.     |            |
|     | " pada "Kunci Blowfish", masukkan   |                            | Chipertext sandi |            |
|     | "35879" pada kunci e, dan masukkan  |                            | ditampilkan pada |            |
|     | "101282707725116301" pada           |                            | Form Buat Pesan  |            |
|     | modulus, setelah itu tekan tombol   |                            |                  |            |
|     | "Enkripsi"                          |                            |                  |            |
| B02 | Mengosongkan URL, lalu masukkan     | Sistem tidak akan          | Muncul toast     | Berhasil   |
|     | sandi "teknik" pada "Kunci          | melakukan enkripsi         | "URL tidak boleh |            |
|     | Blowfish", masukkan "35879" pada    | -                          | kosong"          |            |
|     | kunci e, dan masukkan               |                            |                  |            |
|     | "101282707725116301" pada           |                            |                  |            |
|     | modulus, setelah itu tekan tombol   |                            |                  |            |

 Table 6. Hasil Pengujian Equivalence Partitioning

|     | "Enkripsi"                                                                                                    |                                                                              |                                                                                   |          |
|-----|----------------------------------------------------------------------------------------------------|------------------------------------------------------------------------------|-----------------------------------------------------------------------------------|----------|
| B03 | Mengisi URL dengan file "Test<br>1.doc", lalu mengosongkan sandi pada<br>"Kunci Blowfish", masukkan "35879"<br>pada kunci e, dan masukkan<br>"101282707725116301" pada<br>modulus, setelah itu tekan tombol<br>"Enkripsi" | Sistem tidak akan<br>melakukan enkripsi                                      | Muncul <i>toast</i><br>"Sandi tidak<br>boleh kosong"                              | Berhasil |
| B04 | Jika proses berhasil dilakukan, lalu<br>klik tombol "Kirim"                                                                                                    | Sistem akan<br>menampilkan halaman<br>Kirim Pesan                            | MunculformKirimPesan yangberisichipertextsandipadapesan                           | Berhasil |
| C01 | Mengisi "0896xxxxxxx" pada<br>"Number", setelah itu tekan ikon<br>tombol kirim                                                                                                    | Pesan dapat terkirim<br>pada nomor yang dituju                               | Pesan berhasil<br>terkirim dan dapat<br>diterima oleh<br>nomor yang dituju        | Berhasil |
| C02 | Mengosongkan "Number", setelah itu tekan ikon tombol kirim                                                                                                    | Sistem akan memberi<br>informasi peringatan                                  | Muncul <i>toast</i><br>"Number tidak<br>boleh kosong"                             | Berhasil |
| D01 | Klik tombol "Dekripsi"                                                                                                    | Sistem akan<br>menampilkan halaman<br>Dekripsi Pesan                         | Muncul form<br>Dekripsi Pesan<br>yang berisi<br>terusan pesan dari<br>kotak masuk | Berhasil |
| E01 | Mengisi URL dengan file "Encrypt<br>Test 1.doc", lalu masukkan<br>"501487583030282559" pada kunci<br>d, dan masukkan<br>"101282707725116301" pada<br>modulus, setelah itu tekan tombol<br>"Dekripsi"                      | Chipertext menjadi<br>plaintext dan<br>mendekripsi File menjadi<br>plaintext | File dapat dibuka<br>dan terbaca                                                  | Berhasil |
| E02 | Mengosongkan URL, lalu masukkan<br>"501487583030282559" pada kunci<br>d, dan masukkan<br>"101282707725116301" pada<br>modulus, setelah itu tekan tombol<br>"Dekripsi"                                                     | Sistem tidak akan<br>melakukan dekripsi                                      | Muncul toast<br>"URL tidak boleh<br>kosong"                                       | Berhasil |

Pada aplikasi keamanan data ini, telah dilakukan pengujian pada 5 form atau halaman aplikasi. Pada Form *Generate Key* dilakukan pengujian sebanyak sekali. Pada Form Buat Pesan dilakukan pengujian sebanyak 4 kali. Pada Form Kirim Pesan dilakukan pengujian sebanyak 2 kali. Pada Form Kotak Masuk dilakukan pengujian sebanyak sekali. Pada Form Dekripsi Pesan dilakukan pengujian sebanyak 2 kali. Jadi total pengujian yang telah dilakukan yaitu sebanyak 10 kali pengujian.

# 4. Kesimpulan

Dari hasil pengujian yang telah dilakukan dapat disimpulkan bahwa aplikasi keamanan data telah berjalan sesuai dengan harapan yang diinginkan. Namun saat proses pengujian berlangsung, terdapat *case* yang perlu diperbaiki agar sistem semakin baik yaitu pada form isian kunci *blowfish* yang hanya dapat menerima 4 karakter isian. Jadi pengujian *black box* dengan menggunakan teknik *equivalance partitions* dapat membantu proses pembuatan kasus pengujian dan menentukan kualitas sistem dan menemukan kesalahan yang ada, serta menjamin aplikasi yang diuji sesuai dengan harapan yang diinginkan.

# 5. Saran

Dari hasil pengujian yang dilakukan, teknik equivalance partitions dapat membantu untuk menentukan kualitas dari sistem dan menemukan kesalahan yang ada. Adapun saran untuk penelitian selanjutnya yaitu dengan memperbanyak kasus uji yang dilakukan, agar semakin banyak kesempatan celah yang dapat ditemukan pada sistem aplikasi tersebut untuk dapat diperbaiki.

#### References

- Cholifah, W. N., Yulianingsih, & Sagita, S. M. (2018). Pengujian Black Box Testing pada Aplikasi Action & Strategy Berbasis Android dengan Teknologi Phonegap. Jurnal String, 206-210.
- Hanifah, U., Alit, R., & Sugiarto. (2016). Penggunaan Metode Black Box Pada Pengujian Sistem Informasi Surat Keluar Masuk. *SCAN*, 33-40.
- Hidayat, T., & Muttaqin, M. (2018). Pengujian Sistem Informasi Pendaftaran dan Pembayaran Wisuda Online menggunakan Black Box Testing dengan Metode Equivalence Partitioning dan Boundary Value Analysis. Jurnal Teknik Informatika UNIS, 25-29.
- Irawan, Y. (2017). Pengujian Sistem Informasi Pengelolaan Pelatihan Kerja Upt. BLK Kabupaten Kudus dengan Metode Whitebox Testing. Sentra Penelitian Engineering dan Edukasi, 1-5.
- Jaya, M. S., Gumilang, P., Wati, T., Andersen, Y. P., & Desyani, T. (2019). Pengujian Black Box pada Aplikasi Sistem Penunjang Keputusan Seleksi Calon Pegawai Negeri Sipil Menggunakan

Teknik Equivalence Partitions. Jurnal Informatika Universitas Panulang, 131-136.

- Komarudin MZ, M. (2016). Pengujian Perangkat Lunak Metode Black-Box Berbasis Equivalence Partitions Pada Aplikasi Sistem Informasi Sekolah. *Jurnal Mikrotik*, 1-18.
- Krismadi, A., Lestari, A. F., Pitriyah, A., Mardangga, I.
  W., Astuti, M., & Saifudin, A. (2019).
  Pengujian Black Box berbasis Equivalence
  Partitions pada Aplikasi Seleksi Promosi
  Kenaikan Jabatan. Jurnal Teknologi Sistem
  Informasi dan Aplikasi, 155-161.
- Maharani, M., & Merlina, N. (2014). Penerapan Metode Straight Selection Pada Sistem Parkir Universitas Bina Nusantara. Jurnal Pilar Nusa Mandiri, 95-100.
- Ningrum, F. C., Suherman, D., Aryanti, S., Prasetya, H. A., & Saifudin, A. (2019). Pengujian Black Box pada Aplikasi Sistem Seleksi Sales Terbaik Menggunakan Teknik Equivalence Partitions. Jurnal Informatika Universitas Pamulang, 125-130.
- Sulistyanto, H., & Azhari. (2014). Urgensi Pengujian Pada Kemajuan Perangkat Lunak Dalam Multi Perspektif. Jurnal Komunikasi dan Teknologi Informasi, 1-10.